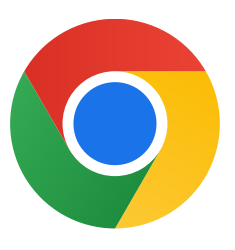

Windows 10 uyumlu Chrome'u indirdiğiniz için teşekkür ederiz.

## S modundan çıkıp Chrome'u yüklemek için aşağıdaki adımları uygulayın:

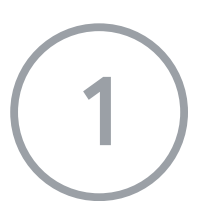

Windows 10'u S modunda çalıştıran bilgisayarınızda Ayarlar > Güncelleme ve Güvenlik > Etkinleştirme'yi açın.

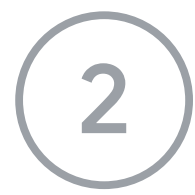

Windows 10 Home'a geçme veya Windows 10 Pro'ya geçme bölümünde Mağazaya git'i seçin.

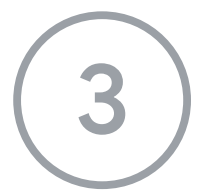

Görünen sayfada (S modundan çıkma veya benzeri bir sayfa) Al düğmesini seçin.

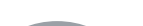

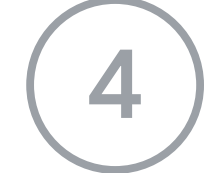

S modundan çıktıktan sonra ChromeSetup.exe yükleyicisini

tekrar çalıştırın.

## Daha fazla yardım için

## https://support.microsoft.com/tr-tr/windows/s-modunda-windows-10-hakk%C4%B1nda

-sss-851057d6-1ee9-b9e5-c30b-93baebeebc85